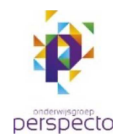

## Installeren en inloggen met Duo Mobile token (vanuit windows computer)

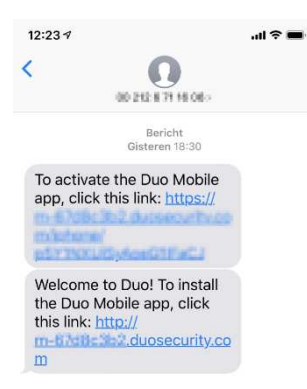

U ontvangt van ons een SMS met daarin de link naar de Duo Mobile App in de App store. Download en installeer eerst de Duo Mobile App.

Tevens wordt een SMS verstuurd met daarin de juiste instellingen.

Tik na installatie op de activatielink uit de SMS.

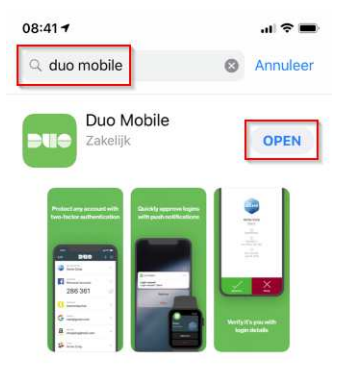

Na de eerste keer starten van de Extranet Werkplek RDP (via het Start Menu) komt de vraag of deze verbinding vertrouwd is. Vink de optie '*Niet meer vragen voor externe verbindingen van deze uitgever*' aan, om deze melding niet meer te zien.

Klik op Verbinden om de verbinding te starten.

Voer uw referenties in (e-mail adres) en klik op *OK*.

iemand@ogperspecto.nl

+ je wachtwoord

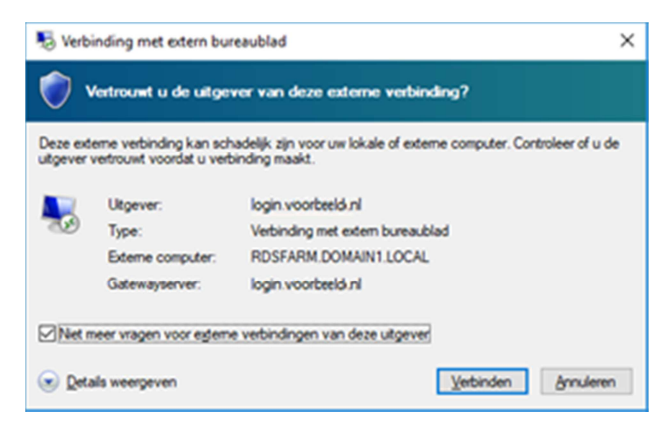

| Windows-beveiliging                                                                    | ×         |  |
|----------------------------------------------------------------------------------------|-----------|--|
| Voer uw referenties in                                                                 |           |  |
| Voer uw gebruikersnaam en wachtwoord in om verbinding te<br>maken met Externe Werkplek |           |  |
| Gebruikersnaam                                                                         |           |  |
| Wachtwoord                                                                             |           |  |
| Domein:                                                                                |           |  |
|                                                                                        |           |  |
| OK                                                                                     | Annuleren |  |

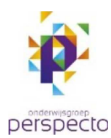

Er verschijnt nogmaals een melding over het beveiligingscertificaat. Zet het vinkje bij '*Mij niet meer vragen voor verbindingen met deze computer*' om toekomstige meldingen uit te schakelen en klik vervolgens op *Ja* om verder te gaan.

| Nerbinding met extern bureaublad X                                                                                                   |  |  |
|----------------------------------------------------------------------------------------------------|--|--|
| De identiteit van de externe computer kan niet worden<br>geverifieerd. Wilt u toch verbinding maken?                                 |  |  |
| De externe computer kan niet worden gevenfieerd vanwege problemen met<br>het beveiligingscertificaat. Doorgaan is mogelijk onveilig. |  |  |
| Namen komen niet overeen                                                                                                    |  |  |
| R Aangevraagde externe computer:<br>RDSFARM.DOMAIN1.LOCAL                                                                            |  |  |
| Naam in het certificaat van de externe computer:<br>login voorbeeld.nl                                                               |  |  |
| Certificaatfouten                                                                                                    |  |  |
| Tijdens het valideren van het certificaat van de externe computer zijn<br>de volgende fouten aangetroffen:                           |  |  |
| De servernaam op het certificaat is onjuist.                                                                                         |  |  |
| Wit u deze certificaatfouten negeren en toch verbinding maken?                                                                       |  |  |
| Mij niet meer vragen voor verbindingen met deze computer                                                                             |  |  |
| Certificaat weergeven                                                                                                    |  |  |

| 23:57 4                                          | d ♥ =0 |
|--------------------------------------------------|--------|
| Edit 🗨 🕂                                         | + ≡    |
| 1 Request Waiting. Tap to Respon                 | vd     |
| DUO ADMIN<br>Firmu an Firm                       | ×      |
| DUO ADMIN<br>Firmi anfiam                        | ~      |
| DUO ADMIN<br>Buind Im                            | Ý      |
| DUO ADMIN<br>PRAYIM IŪIE                         | Ý      |
| OUO-PROTECTED<br>Clarifiel.upper Admocation (Bri | Ŷ      |
| About passcodes                                  |        |
|                                                  |        |
|                                                  |        |
|                                                  |        |

Na inloggen komt op de App een Request Waiting. Tap to Respond....

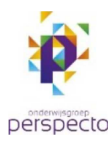

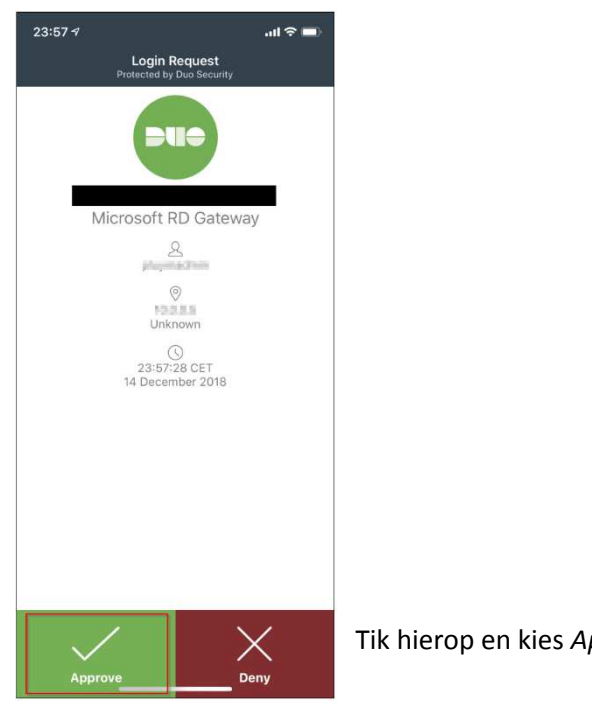

Tik hierop en kies Approve om in te loggen.

De Externe werkplek RDP wordt nu gestart.